## Web端如何处理退回的航次工作汇报(文档)

用户登录互海通Web端,默认进入工作台界面,点击待处理任务中的"航次汇报",进入航次工作汇 报界面,点击"已退回"的目标项所在行任意位置,可查看航次工作汇报详情,点击右侧的"编 辑",可修改甲板部和轮机部相关情况,如:设备情况、人员情况、本航次主要工作、需要岸基支持 项目等信息(带\*必填),若有备注或附件,可进行补充,修改完成后,无提交权限的部门点击"保 存",有提交权限的部门可再次点击"提交"。

| €  | Q                           | 工作台 (31042) | 船舶监控  | 发现          | 切换系统▼ | <b>\$</b> | K 7<br>2 S | 中文 🔻 |        | 7    | 孙红梅    |
|----|-----------------------------|-------------|-------|-------------|-------|-----------|------------|------|--------|------|--------|
| L  | 我的待办 重点关注设置>                |             |       |             |       |           |            |      |        |      |        |
|    | 全部 (68) 临期 0 超期 12 催力(43)   |             |       |             |       |           |            | ī    | 已选择 1] | 项✔ ≦ | ≧部船舶 ✔ |
|    | 流程审批 (12)                   |             |       |             |       |           |            |      |        |      |        |
| I, | 待处理任务(13)                   |             |       |             |       |           |            |      |        |      |        |
| l  | 航次汇报(3) → 1、用户登录互海通Web端, 默认 | 进入工作台界面,    | 点击待处理 | 2任务中的"航次汇报" |       |           |            |      |        |      |        |

航次工作汇报 航次时间 重置 船名 🔻 状态 ▼ 航次编号 航线 航次时间 操作 互海1号 K0021 上海港-宁波港 2024-10-09 00:00~2024-12-04 00:00 未提交 编辑|删除 1 2 互海1号 24070002 扬州-日照 2024-12-01 00:00~ 未提交 编辑|删除 3 互海1号 123654789 上海-扬州 2022-07-15 08:53~2022-07-15 15:06 已退回 编辑

2、点击"已退回"的目标项所在行任意位置,可查看航次工作汇报详情,点击右侧的"编辑"

| 航次工作汇报                                                                               |                                                |
|--------------------------------------------------------------------------------------|------------------------------------------------|
| 3、可修改甲板部和轮机部相关情况,                                                                    | 况,如:设备情况、人员情况、本航次主要工作、需要岸基支持项目等信息 (带*必填)       |
| <b>船名:</b> 互海1号 <b>航次编号:</b> 123654789 航线: 上海-扬州 航次时间: 2022-07-15 08:53~2022-07-15 1 | 5 15:06                                        |
| 甲板部相关情况                                                                              | 轮机部相关情况                                        |
| 设备情况*                                                                                | 设备情况*                                          |
| 完好                                                                                   | 完好                                             |
|                                                                                      |                                                |
|                                                                                      | 2/1000 2/1000                                  |
| 人员情况。                                                                                | 人员情况。                                          |
| 全到位                                                                                  | 全到位                                            |
|                                                                                      | 3 / 1000 3 / 1000                              |
| 本航次主要工作                                                                              | 本航次主要工作                                        |
| 安全                                                                                   | 安全                                             |
|                                                                                      |                                                |
|                                                                                      | 2/1000 2/1000                                  |
| 需要岸基支持项目                                                                             | 需要岸基支持项目                                       |
| 请填写                                                                                  | 请填写                                            |
|                                                                                      | 0 / 1000 0 / 1000                              |
| 各注                                                                                   |                                                |
| 请填写                                                                                  |                                                |
|                                                                                      |                                                |
|                                                                                      | 0/11 关注                                        |
| 上传附件                                                                                 |                                                |
| 」 上传 若有备注或附件,可进行补充                                                                   |                                                |
|                                                                                      | A#A                                            |
|                                                                                      |                                                |
| 4、修改                                                                                 | 多效完成后,无提交权限的部门点击"保存",有提交权限的部门可再次点击"提交" 🔶 🙀 ಶ 🕅 |